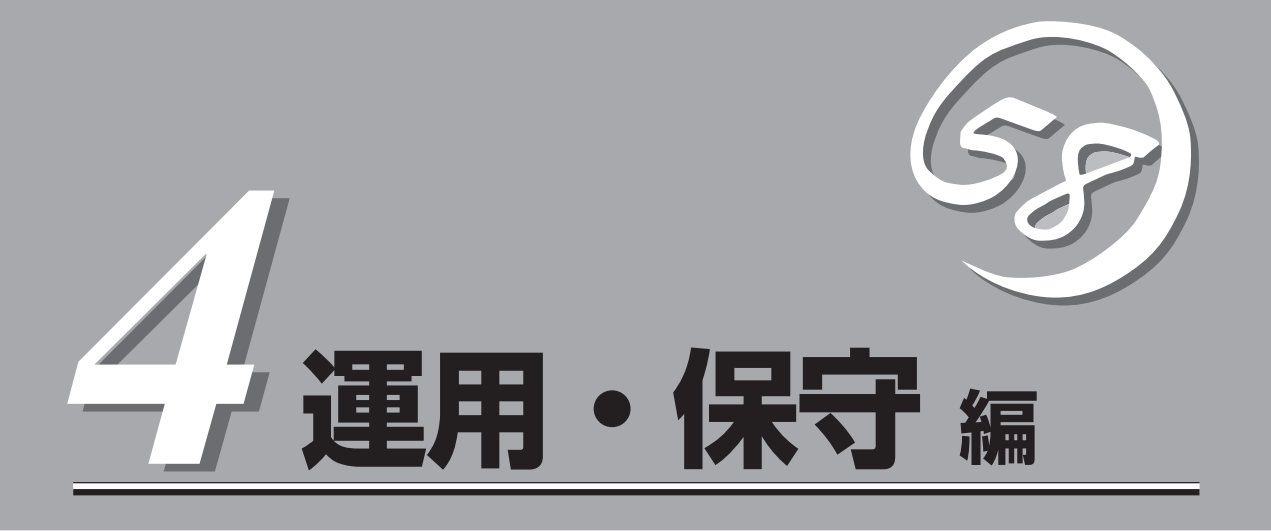

Expressワークステーションの運用および保守について説明します。

| 日常の保守(→156ページ)          | Expressワークステーションを日常使う上で確認<br>しなければならない点やファイルの管理、クリー<br>ニングの方法について説明します。                               |
|-------------------------|----------------------------------------------------------------------------------------------------|
| システム診断(→160ページ)         | Expressワークステーション専用の診断ユーティ<br>リティの使い方について説明します。                                                        |
| 障害時の対処(→163ページ)         | 故障かな?と思ったときに参照してください。ト<br>ラブルの原因の確認方法やその対処方法について<br>説明しています。                                          |
| オフライン保守ユーティリティ(→191ページ) | 本装置ではオフライン保守ユーティリティをサ<br>ポートしていません。                                                                   |
| 移動と保管(→192ページ)          | Expressワークステーションを移動・保管する際<br>の手順や注意事項について説明します。                                                       |
| ユーザーサポート(→193ページ)       | Expressワークステーションに関するさまざまな<br>サービスについて説明します。サービスはNECお<br>よびNECが認定した保守サービス会社から提供さ<br>れれるものです。ぜひご利用ください。 |

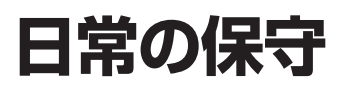

Expressワークステーションを常にベストな状態でお使いになるために、ここで説明する確認や保守を定期的に行ってください。万一、異常が見られた場合は、無理な操作をせずに保守サービス会社に保守を依頼してください。

# アラートの確認

システムの運用中は、ESMPROで障害状況を監視してください。 管理PC上のESMPRO/ServerManagerにアラートが通報されていないか、常に注意するよう心がけてください。ESMPRO/ServerManagerの「統合ビューア」、「データビューア」、 「アラートビューア」でアラートが通報されていないかチェックしてください。

# 

#### ESMPROでチェックする画面

データビューア

# ステータスランプの確認

Expressワークステーションの電源をONにした後およびシャットダウンをして本装置の電源 をOFFにする前に、Expressワークステーション前面にあるランプの表示を確認してくださ い。ランプの機能と表示の内容については「ハードウェア編」の56ページをご覧ください。万 ー、Expressワークステーションの異常を示す表示が確認された場合は、保守サービス会社 に連絡して保守を依頼してください。

# バックアップ

定期的にExpressワークステーションのハードディスク内の大切なデータをバックアップす ることをお勧めします。Expressワークステーションに最適なバックアップ用ストレージデ バイスやバックアップツールについてはお買い求めの販売店にお問い合わせください。

# クリーニング

Expressワークステーションを良い状態に保つためにExpressワークステーションを定期的 にクリーニングしてください。

> 装置を安全にお使いいただくために次の注意事項を必ずお守りください。指示を 守らないと、人が死亡する、または重傷を負うおそれがあります。詳しくは、iii ページ以降の説明をご覧ください。

- 自分で分解・修理・改造はしない
- リチウム電池を取り外さない
- プラグを差し込んだままアース線の取り付けや取り外しをしない
- プラグを差したまま取り扱わない

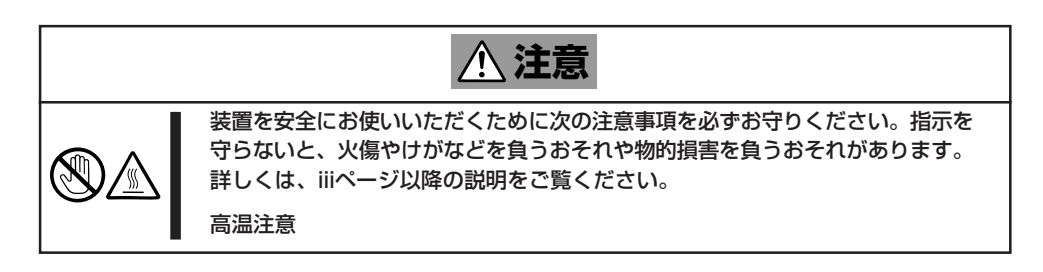

# 本体のクリーニング

Expressワークステーションの外観の汚れは、柔らかい布でふき取ってください。汚れが落ちにくいときは、次のような方法できれいになります。

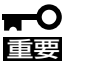

- シンナー、ベンジンなどの揮発性の溶剤は使わないでください。材質のいたみや変色の 原因になります。
- コンセント、ケーブル、本装置背面のコネクタ、本装置内部は絶対に水などでぬらさないでください。
- 1. Expressワークステーションの電源がOFF(POWERランプ消灯)になっていることを確認する。
- 2. Expressワークステーションの電源コードをコンセントから抜く。
- 3. 電源コードの電源プラグ部分についているほこりを乾いた布でふき取る。
- 4. 中性洗剤をぬるま湯または水で薄めて柔らかい布を浸し、よく絞る。
- 5. Expressワークステーションの汚れた部分を手順4の布で少し強めにこすって汚れを取る。
- 6. 真水でぬらしてよく絞った布でもう一度ふく。
- 7. 乾いた布で水気をふき取る。
- 8. 乾いた布で背面にあるファンの排気口に付着しているほこりをふき取る。

# キーボード/機械式マウスのクリーニング

キーボードはExpressワークステーションおよび周辺機器を含むシステム全体の電源がOFF (POWERランプ消灯)になっていることを確認した後、キーボードの表面を乾いた布で乾拭 きしてください。

マウスが正常に機能するためには、内部のマウスボールがスムーズに回転できる状態でなけ ればなりません。マウスボールの汚れを防ぐためにほこりの少ない場所で使用して、定期的 に次の手順でクリーニングしてください。

- 1. Expressワークステーションの電源がOFF (POWERランプ消灯)になっていることを確認する。
- マウスを裏返してマウスボールカバーを 反時計回りに回して中からマウスボール を取り出す。
- マウスボールを乾いた柔らかい布などで ふいて、汚れを取り除く。

汚れがひどいときはぬるま湯または水で 薄めた中性洗剤を少量含ませてふいてく ださい。

 マウス内部にある3つの小さなローラを 綿棒などでふく。
 汚れがひどいときはアルコールなどを少

超含ませてふいてください。

5. マウスボールをマウスの中に戻す。

手順3、4でマウスボールやローラをぬら した場合は、十分に乾燥させてからボー ルを入れてください。

6. マウスボールカバーを元に戻して、時計 回りに回してロックする。

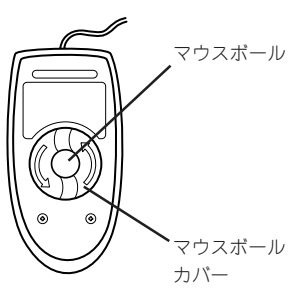

マウス底面

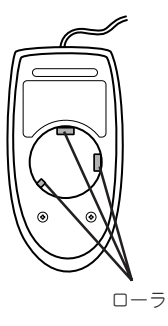

# CD-ROMのクリーニング

CD-ROMにほこりがついていたり、トレーにほこりがたまっていたりするとデータを正しく 読み取れません。次の手順に従って定期的にトレー、ディスクのクリーニングを行います。

- 1. Expressワークステーションの電源がON(POWERランプ点灯)になっていることを確認する。
- 2. ドライブ前面のトレーイジェクトボタンを押す。

トレーが少し出てきます。トレーを軽く持って手前に引き出し、トレーが止まるまで引き出す。

 右図のように、片方の手でトレーを持ち、もう一方の手でトレーの中心にある 駆動軸部分を押さえながらディスクの端 を軽くつまみ上げるようにしてトレーから取り出す。

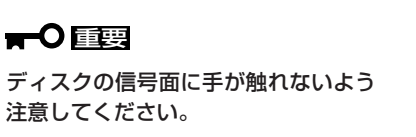

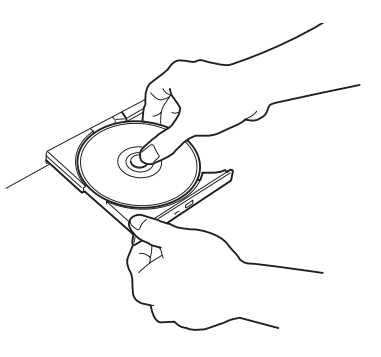

4. トレー上のほこりを乾いた柔らかい布でふき取る。

**〒○** 国 ドライブのレンズをクリーニングしないでください。レンズが傷ついて誤動作の原因となりま す。

- 5. トレーの前面を軽く押して元に戻す。
- 6. ディスクの信号面を乾いた柔らかい布でふく。

#### **₩**O EE

ディスクは、中心から外側に向けてふいてください。クリーナを お使いになるときは、専用のクリーナであることをお確かめくだ さい。レコード用のスプレー、クリーナ、ベンジン、シンナーを 使用すると、ディスクの内容が読めなくなったり、Express ワークステーションにそのディスクをセットした結果、故障した りするおそれがあります。

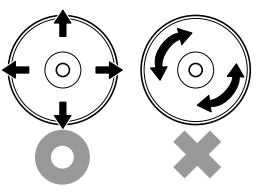

# システム診断

システム診断は本装置に対して各種テストを行います。

「EXPRESSBUILDER」の「ツール」メニューから「システム診断」を実行して本装置を診断してください。

# システム診断の内容

システム診断には、次の項目があります。

- 本装置に取り付けられているメモリのチェック
- CPUキャッシュメモリのチェック
- システムとして使用されているハードディスクのチェック

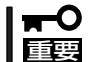

ヒント

システム診断を行う時は、必ず本体に接続しているLANケーブルを外してください。接続 したままシステム診断を行うと、ネットワークに影響をおよぼすおそれがあります。

ハードディスクのチェックでは、ディスクへの書き込みは行いません。

# システム診断の起動と終了

次の手順でシステム診断を起動します(システムが運用中の場合は、シャットダウンし、再 起動できる状態にした後で手順1~12を行ってください)。

- シャットダウン処理を行った後、システムの電源をOFFにし、電源コードをコンセントから抜く。
- 2. 本体に接続しているLANケーブルをすべて取り外す。
- 3. 電源コードをコンセントに接続し、システムの電源をONにする。
- CD-ROM 「EXPRESSBUILDER」をCD-ROMドライブにセットし、システムを起動する。
   システムがEXPRESSBUILDERから起動し、システムに接続しているディスプレイ装置に 「EXPRESSBUILDERトップメニュー」が表示されます。
- 5. [ツール]を選択する。
- 「ツールメニュー」の[システム診断]を選択する。
   システム診断を開始します。約3分で診断は終了します。

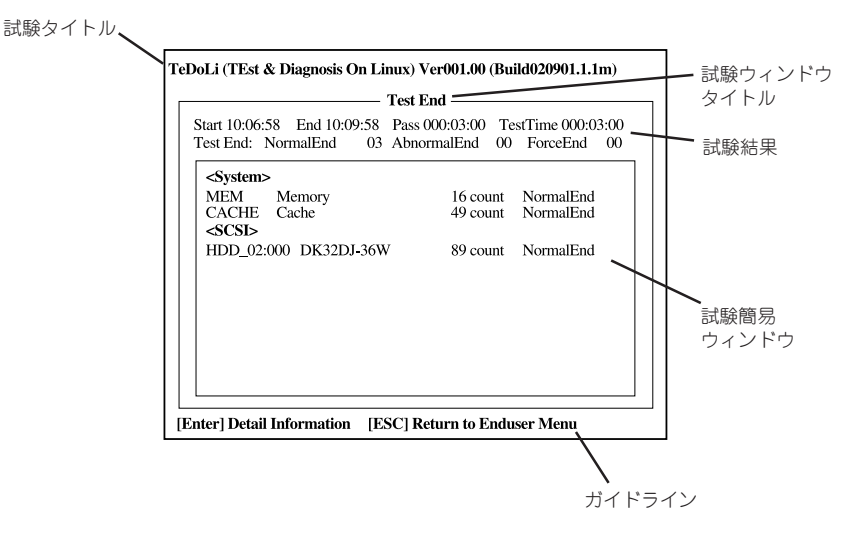

試験タイトル: 診断ツールの名称およびバージョン情報を表示します。
 試験ウィンドウタイトル: 診断状態を表示します。試験終了時にはTest Endと表示します。
 試験結果: 診断開始・終了・経過時間および終了時の状態を表示します。
 ガイドライン: ウィンドウを操作するキーの説明を表示します。
 試験簡易ウィンドウ: 診断を実行した各試験の結果を表示します。
 カーソル行で<Enter>キーを押すと試験の詳細を表示します。

システム診断でエラーを検出した場合は試験簡易ウィンドウの該当する試験結果が赤く反転表示 し、右側の結果に「Abnormal End」を表示します。 エラーを検出した試験にカーソルを移動し<Enter>キーを押し、試験詳細表示に出力されたエラー メッセージを記録して保守サービス会社に連絡してください。

7. 画面最下段の「ガイドライン」に従い<Esc>キーを押す。

以下のメインメニューを表示します。

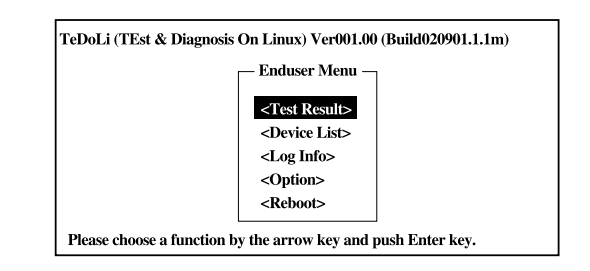

<Test Result>: 前述の診断終了時の画面を表示します。
<Device List>: 接続されているデバイス一覧情報を表示します。
<Log Info>: 接続されているデバイス一覧情報を表示します。
<Log Info>: 試験ログを表示します。エラーメッセージをフロッピーディスクへ保存
することができます。フロッピーディスクへ記録する場合は、フォー
マット済みのフロッピーディスクをフロッピーディスクドライブにセッ
トし、<Save>を選択してください。
<Option>: ログの出力先の変更します。
<Reboot>: システムを再起動します。

8. 上記メインメニューで<Reboot>を選択する。

システムが再起動し、システムがEXPRESSBUILDERから起動します。

- 9. EXPRESSBUILDERを終了し、CD-ROMドライブからCD-ROMを取り出す。
- **10.** システムの電源をOFFにし、電源コードをコンセントから抜く。
- 11. 手順2で取り外したLANケーブルを接続し直す。
- 12. 電源コードをコンセントに接続する。

以上でシステム診断は終了です。

## 163

運用・保守編

# 障害時の対処

「故障かな?」と思ったときは、ここで説明する内容について確認してください。該当することがらがある 場合は、説明に従って正しく対処してください。

# 障害箇所の切り分け

万一、障害が発生した場合は、ESMPRO/ServerManagerを使って障害の発生箇所を確認 し、障害がハードウェアによるものかソフトウェアによるものかを判断します。 障害発生個所や内容の確認ができたら、故障した部品の交換やシステム復旧などの処置を行 います。

障害がハードウェア要因によるものかソフトウェア要因によるものかを判断するには、 ESMPRO/ServerManagerが便利です。

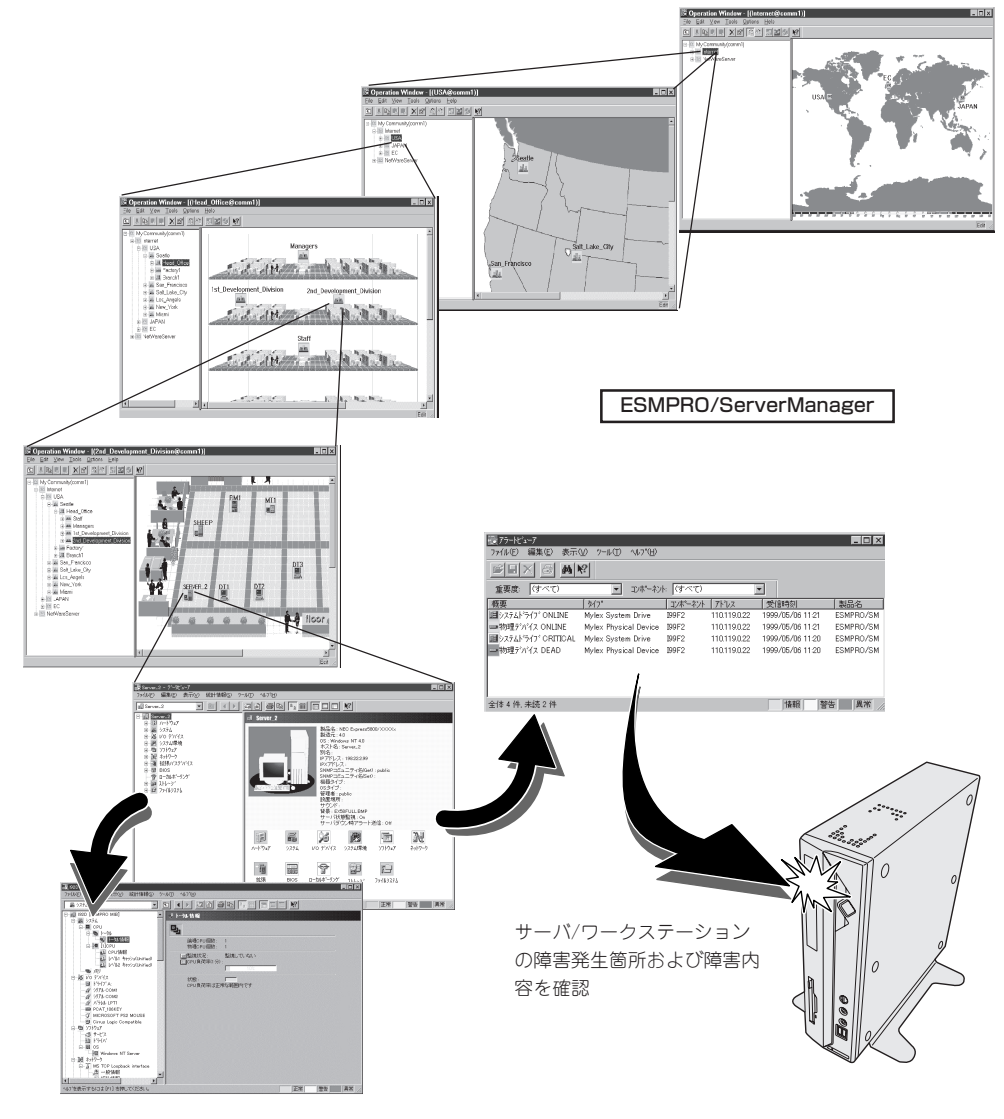

# エラーメッセージ

Expressワークステーションの電源をONにすると自動的に実行される自己診断機能「POST」 中に何らかの異常を検出すると、ディスプレイ装置の画面にエラーメッセージが表示されま す(場合によってはその対処方法も表示されます)。画面に表示されるメッセージをメモして 保守サービス会社に保守を依頼してください。

OSの起動後に致命的なエラー(STOPエラーやシステムエラー)が起きるとディスプレイ装置の画面がブルーに変わり、エラーに関する詳細なメッセージが表示されます。

\*\*\* STOP: 0x0000000A (0x00000074, 0x00000002, 0x00000001, 0x80108E7A) IRQL\_NOT\_LESS\_OR\_EQUAL\*\*\* Address 80108E7A has base at 8010000 \_ ntoskrnl.exe

画面のバックグラウンドの色は「ブルー」

画面に表示されたメッセージを記録して保守サービス会社に連絡してください。 また、このエラーが起きるとExpressワークステーションは自動的にメモリダンプを実行し 任意のディレクトリにメモリダンプのデータを保存します(23ページの「メモリダンプ(デ バッグ情報)の設定」参照)。のちほど保守サービス会社の保守員からこのファイルの提供を 依頼する場合があります。MOやDATなどのメディアにファイルをコピーして保守員に渡せ るよう準備しておいてください。

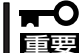

STOPエラーやシステムエラーが発生しシステムを再起動したとき、仮想メモリが不足し ていることを示すメッセージが表示されることがありますが、そのまま起動してください。

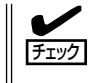

このファイルをメディアにコピーする前に、イベントビューアを起動して、システムイベントログでSave Dumpのイベントログが記録され、メモリダンプが保存されたことを確認してください。

このほかにもディスクやネットワーク、プリンタなど内蔵デバイスや周辺機器にエラーが起きた場合にも警告メッセージが表示されます。メッセージを記録して保守サービス会社に連絡してください。

ESMPRO/ServerAgentをExpressワーク ステーションへ、ESMPRO/ServerManager を管理PCヘインストールしておくと、 Expressワークステーションに何らかの障 害が起きたときに管理PCを通じて障害の 内容を知ることができます。

ESMPROを使ったシステム構築や各種設 定の詳細についてはオンラインヘルプか、 別売の「ESMPROシステム構築ガイド」を 参照してください。

|                                            | 重要度  | (すべ      | °D                | *                       | コンボネント (ワイ              | 972                                       | *                                                        |  |
|--------------------------------------------|------|----------|-------------------|-------------------------|-------------------------|-------------------------------------------|----------------------------------------------------------|--|
| 概要                                         | チェック | 状態       | 917               | マネージャ                   | コンホーネント                 | アドレス                                      | 発生時刻                                                     |  |
| システムCPU高負荷回復                               |      | <b>.</b> | CPU               |                         | (不明なサーハ)                | 10.8.46.106                               | 1997/01/29 17:13                                         |  |
| システムCPU具常高負荷                               | دن   | 33       | CPU               |                         | {不明なサーハ}                | 10.8.46.106                               | 1997/01/29 17:11                                         |  |
| システムCPU高負荷回復                               |      | 79       | CPU               | comml                   | ROLEX                   | 198.22.3.100                              | 1997/01/27 18:31                                         |  |
| システムCPU高負荷回復                               |      | 1        | CPU               | comm1                   | ROLEX                   | 198.22.3.100                              | 1997/01/27 18:13                                         |  |
| システムCPU異常高負荷                               |      | 1        | CPU               | comm1                   | ROLEX                   | 198.22.3.100                              | 1997/01/27 18:12                                         |  |
| システムCPU異常高負荷回復                             | د ت  | 39       | CPU               | comm                    | ROLEX                   | 198.22.3.100                              | 1997/01/27 18:10                                         |  |
| ■システムCPU異常高負荷                              |      | 79       | CPU               | comml                   | ROLEX                   | 198.22.3.100                              | 1997/01/27 17:54                                         |  |
| EシステムCPU高負荷回復                              | 1    |          | CPU               | comm1                   | ROLEX                   | 198.22.3.100                              | 1997/01/27 17:25                                         |  |
| システムCPU高負荷回復                               | 1    | 33       | CPU               |                         | {不明なサーハ}                | 10.8.46.106                               | 1997/01/27 14:08                                         |  |
| 「システムCPU高負荷                                | وت   | 39       | CPU               |                         | {不明なサーハ}                | 10.8.46.106                               | 1997/01/27 14:05                                         |  |
| システムCPU高負荷回復                               | 1    | 79       | CPU               | comml                   | sheep                   | 10.8.46.248                               | 1997/01/16 19:29                                         |  |
| システムCPU高負荷回復                               |      | 73       | CPU               |                         | {不明なサーハ}                | 10.8.46.106                               | 1997/01/16 19:29                                         |  |
| システムCPU高負荷                                 |      | 1        | CPU               | comm1                   | sheep                   | 10.8.46.248                               | 1997/01/16 19:28                                         |  |
| 「システムCPU高負荷回復                              |      | 39       | CPU               | comm                    | sheep                   | 10.8.46.248                               | 1997/01/16 19:27                                         |  |
| システムCPU高負荷                                 | 1    | 79       | CPU               |                         | {不明なサーハ}                | 10.8.46.106                               | 1997/01/16 19:27                                         |  |
| E システムCPU高負荷回復                             |      | 39       | CPU               | comm1                   | sheep                   | 10.8.46.248                               | 1997/01/16 15:34                                         |  |
| システムCPU高負荷                                 |      | 33       | CPU               | comm1                   | sheep                   | 10.8.46.248                               | 1997/01/16 15:33                                         |  |
| 「システムCPU高負荷回復                              |      | 39       | CPU               | comm                    | sheep                   | 10.8.46.248                               | 1997/01/16 15:26                                         |  |
| システムCPU高負荷回復<br>システムCPU高負荷<br>システムCPU高負荷回復 |      | やや       | CPU<br>CPU<br>CPU | comm1<br>comm1<br>comm1 | sheep<br>sheep<br>sheep | 10.8.46.248<br>10.8.46.248<br>10.8.46.248 | 1997/01/16 15:34<br>1997/01/16 15:33<br>1997/01/16 15:26 |  |

# トラブルシューティング

Expressワークステーションが思うように動作しない場合は修理に出す前に次のチェックリストの内容に従ってExpressワークステーションをチェックしてください。リストにある症状に当てはまる項目があるときは、その後の確認、処理に従ってください。

それでも正常に動作しない場合は、ディスプレイ装置の画面に表示されたメッセージを記録 してから、保守サービス会社に連絡してください。

## Expressワークステーションについて

### ② <u>電源がONにならない</u>

- □ 電源がExpressワークステーションに正しく供給されていますか?
  - → 電源コードがExpressワークステーションの電源規格に合ったコンセント(また はUPS)に接続されていることを確認してください。
  - → Expressワークステーションに添付の電源コードを使用してください。また、 電源コードの被覆が破れていたり、プラグ部分が折れていたりしていないこと を確認してください。
  - → 接続したコンセントのブレーカがONになっていることを確認してください。
  - → UPSに接続している場合は、UPSの電源がONになっていること、およびUPS から電力が出力されていることを確認してください。詳しくはUPSに添付の説 明書を参照してください。 また、ExpressワークステーションのBIOSセットアップユーティリティでUPS
    - との電源連動機能の設定ができます。 <確認するメニュー:「Advanced」→「Power Management Setup」→ 「Restore on AC/Power Loss」→「Power On」>
- $\square$  POWERスイッチを押しましたか?
  - → Expressワークステーション前面にあるPOWERスイッチを押して電源をON (POWERランプ点灯)にしてください。
- 画面が出ない・ビープ音が鳴る
  - □ DIMMが確実に実装されていますか?
    - → DIMMがしっかりとコネクタに実装されているか確認してください。
  - □ ケーブルは確実に接続されていますか?
    - → 本体標準のモニタコネクタまたはオプションのグラフィックスアクセラレータ (AGPカード)のコネクタにケーブルが確実に接続されていることを確認してく ださい。
- - □ フロッピーディスクドライブのケーブルが外れていませんか?
    - → ルーフカバーを取り外してフロッピーディスクドライブのケーブルの接続状態 を確認してください。

165

## ② ブルー画面で電源OFFできない

- □ 一度押しでは電源OFFはできません。
  - → ブルー画面で電源をOFFにする時は、強制電源OFF(強制シャットダウン:電 源スイッチを4秒以上押し続ける)を行ってください。

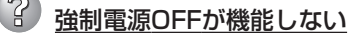

- □ 保護回路が作動していませんか?
  - → Processorが異常高温になった場合、高価な部品を保護するための回路が作動 します。この場合、システムは、リセット状態となり、POWER/SLEEPスイッ チによる電源制御ができなくなります。電源コードを抜くことで電源をOFFに し、運用環境(周囲温度など)を確認の後、再度、電源コード接続し、電源をON にする必要があります(Processorが冷却されるまでの間(通常、5分程度)は、 電源をOFFの状態にしておく必要がある場合もあります)。

## ② POSTが終わらない

- □ メモリを搭載していますか?
  - → 最低1枚のDIMMが搭載されていないと動作しません。
- □ 大容量のメモリを搭載していますか?
  - → 搭載しているメモリサイズによってはメモリチェックで時間がかかる場合があ ります。しばらくお待ちください。
- □ 記動直後にキーボードやマウスを操作していませんか?
  - → 記動直後に不用意なキーボードやマウスの操作をすると、POSTは誤ってキー ボードコントローラの異常を検出し、処理を停止してしまうことがあります。 そのときはもう一度、起動し直してください。また、再起動直後は、BIOSの起 動メッセージなどが表示されるまでキーボードやマウスを使って操作しないよ う注意してください。
- □ 本装置で使用できるメモリ・PCIデバイスを搭載していますか?
  - → NECが指定する機器以外は動作の保証はできません。

#### 内蔵デバイスや外付けデバイスにアクセスできない(または正しく動作しない)

- □ ケーブルは正しく接続されていますか?
  - → インタフェースケーブルや電源ケーブル(コード)が確実に接続されていること を確認してください。また接続順序が正しいかどうか確認してください。
- □ 電源ONの順番を間違っていませんか?
  - → 外付けデバイスを接続している場合は、外付けデバイス、Expressワークス テーションの順に電源をONにします。
- $\Box$  ドライバをインストールしていますか?
  - → 接続したオプションのデバイスによっては専用のデバイスドライバが必要なも のがあります。デバイスに添付の説明書を参照してドライバをインストールし てください。
- □ BIOSの設定を間違えていませんか?
  - → シリアルポート、パラレルポート、USBポートに接続しているデバイスについ ては、1/0ポートアドレスや動作モードの設定が必要なものもあります。デバイ スに添付の説明書を参照して正しく設定してください。 <確認するメニュー: [Advanced] → [Peripheral Setup |>

### 

- □ ケーブルは正しく接続されていますか?
  - → Expressワークステーション背面にあるコネクタに正しく接続されていること を確認してください。
  - → Expressワークステーションの電源がONになっている間に接続すると正しく機能しません(USBデバイスを除く)。いったんExpressワークステーションの電源をOFFにしてから正しく接続してください。
- □ BIOSの設定を間違えていませんか?
  - → ExpressワークステーションのBIOSセットアップユーティリティでマウスを無効にすることができます。また、マウスが使用する割り込み(IRQ12)をPCIデバイスに割り当てていると正しく動作しない場合があります。BIOSセットアップユーティリティで設定を確認してください。
     <確認するメニュー:「Advanced」→「Advanced CMOS Setup」→「Bootup-Num-lock |>
- □ ドライバをインストールしていますか?
  - → 使用しているOSに添付の説明書を参照してキーボードやマウスのドライバがインストールされていることを確認してください(これらはOSのインストールの際に標準でインストールされます)。また、OSによってはキーボードやマウスの設定を変更できる場合があります。使用しているOSに添付の説明書を参照して正しく設定されているかどうか確認してください。

### <u>フロッピーディスクにアクセスできない</u>

- □ フロッピーディスクをフロッピーディスクドライブにセットしていますか?
  - → フロッピーディスクドライブに「カチッ」と音がするまで確実に差し込んでくだ さい。
- □ 書き込み禁止にしていませんか?
  - → フロッピーディスクのライトプロテクトスイッチのノッチを「書き込み可」に セットしてください。
- □ フォーマットしていますか?
  - → フォーマット済みのフロッピーディスクを使用するか、セットしたフロッピー ディスクをフォーマットしてください。フォーマットの方法については、OSに 添付の説明書を参照してください。
- □ BIOSの設定を間違えていませんか?
  - → ExpressワークステーションのBIOSセットアップユーティリティでフロッピー ディスクドライブを無効にすることができます。BIOSセットアップユーティリ ティで設定を確認してください。
     <確認するメニュー: 「Advanced」→「Peripheral Setup」→ 「On Board FDC」
- □ 1.2MBフォーマットのフロッピーディスクを使用していませんか?
  - → 本装置では、1.2MBフォーマットのフロッピーディスクは使用できません。 1.44MBフォーマットか720KBフォーマットのフロッピーディスクを使用して ください。

運用・保守編

## ② <u>CD-ROMにアクセスできない・正しく再生できない</u>

- □ ドライブのトレーに確実にセットしていますか?
  - → トレーに確実にセットされていることを確認してください。
- Expressワークステーションで使用できるCD-ROMですか?
  - → 本装置は、CD規格に準拠しない「コピーガード付きCD」などのディスクにつき ましては、CD再生機器における再生の保証はいたしかねます。
  - → Macintosh専用のディスクは使用できません。

## <u> ハードディスクにアクセスできない </u>

- □ Expressワークステーションで使用できるハードディスクですか?
   → NECが指定する機器を使用してください。
- □ ハードディスクは正しく取り付けられていますか?
  - → ハードディスクの取り付け状態やケーブルの接続状態を確認してください。また、ハードディスクを固定するネジはハードディスクに添付されているネジを使用してください。
- □ ハードディスクを正しく設定していますか?
  - → ハードディスクを1台搭載している場合は「Master」、または「Single」に動作 モードを設定してください。2台搭載している場合は、ハードディスクベイの上 段に搭載しているハードディスクを「Slave」に、下段に搭載しているハードディ スクを「Master」に設定してください。動作モードはハードディスクのジャンパ ピンを使って設定します。詳しくは、ハードディスクに添付されている説明書 を参照してください。

#### SCSI機器(外付け)にアクセスできない

- □ Expressワークステーションで使用できるSCSI機器ですか?
  - → NECが指定する機器以外は動作の保証はできません。
- □ SCSI機器は正しく取り付けられていますか?
  - → SCSI機器の取り付け状態やケーブルの接続状態を確認してください。接続でき る台数は、使用しているSCSIコントローラボードによって制限されている場合 もあります。
- □ SCSIコントローラの取り付け・設定を間違えていませんか?
  - → オプションのSCSIコントローラボードが正しく取り付けられていることを確認 してください。
  - → SCSIコントローラボードが持つBIOSセットアップユーティリティで正しく設定してください。詳しくはSCSIコントローラボードに添付の説明書を参照してください。
- □ SCSI機器の設定を間違えていませんか?
  - → 外付けSCSI機器に取り付けているデバイスのSCSI IDや終端抵抗などの設定を 確認してください。SCSI IDの設定についてはSCSI機器に添付の説明書を参照 してください。終端の設定についてはSCSIコントローラボードに添付の説明書 も併せて参照してください。

# ? <u>スリープ機能が働かない</u>

- □ オプションボードを実装していますか?
  - → オプションボードが実装されている時はオプションボードがスリープ機能に対 応しているかご確認ください。

### スリープ状態から通常状態に戻らない

- □ BIOSの設定を変更していませんか?
  - → BIOSの「Advanced」→「Power Management」→「ACPI Standby State」を確 認してください。「S3/STR」に設定していると、スリープ状態から復帰すると き、「(電源オプションのプロパティでの)モニタの電源を切る」状態で復帰する 場合があります(画面が出力されない)。その場合は、キーボードかマウスを操 作してください。
  - → BIOSの「Advanced」→「Power Management」→「ACPI Standby State」を確 認してください。「S3/STR」に設定していると、オプションボードによっては スリープ状態から復帰しない場合があります。その場合は、「S1/POS Iに設定 して使用してください。

# Windowsについて

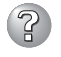

# Windows XPで以下のメッセージが表示され、ログインできなくなった。

→ Windows Server 2003では、Windows 製品のライセンス認証手続きを完了 しないまま使用していると、下記のメッセージが表示されます。 [はい]をえらんでWindowsのライセンス認証の手続きを実行してください。

| Windows製品のライセンス認証                                                                  |  |
|------------------------------------------------------------------------------------|--|
| 続行する前にWindowsのライセンス認証の手続きを実行してください。<br>手続きが完了するまでログオンすることはできません。<br>今すぐ手続きを実行しますか? |  |
| コンピュータをシャットダウンするには[キャンセル]をクリックして<br>ください。                                          |  |
| はい(Y) いいえ(N) キャンセル                                                                 |  |

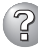

### 🕜 Wind<u>ows 2000からWindows XPへアップグレードしたシステムの場合、以下の</u> ようなイベントログが登録される場合がある

ソース:SNMP

分類:なし

種類:エラー

- イベント:1102
- 説明:拡張エージェントdll C:¥WINNT¥System32¥acsmib.dllが足りないかまたは正 しく構成されていないので、SNMPサービスはそれを無視しています。詳細な 情報は、http://go.microsoft.com/fwlink/events.aspの「ヘルプとサポートセン ター]を参照してください。
- ソース:SNMP
- 分類:なし

種類:情報

- イベント:1001
- 説明:SNMPサービスは正常に開始されました。
  - → システムの起動時に、上記ログが登録されますが、システムの動作上問題あり ません。
- Windowsのインストール中、テキストベースのセットアップ画面で、文字化けした メッセージが表示され、インストールが続行できない
  - □ 複数のハードディスクを接続したり、ディスクアレイコントローラ配下に複数のシ ステムドライブを作成してインストールを行っていませんか?
    - → OSをインストールするハードディスク以外のハードディスクをいったん取り外 した状態でインストールしてください。
    - → ディスクミラーリングコントローラ配下のディスクにインストールする場合 は、システムドライブを複数作成せず、1つだけ作成してインストールしてくだ さい。複数のシステムドライブを作成する場合は、インストール完了後、ディ スクアレイのコンフィグレーションユーティリティを使用して追加作成してく ださい。
  - <sup>)</sup> Windowsのインストール後に、デバイス マネージャで日本語106/109 キーボード が英語101/102 キーボードと認識される
    - → デバイス マネージャでは英語101/102キーボードと認識されていますが、キー ボードの入力は日本語106/109キーボードの配列で行うことができます。日本 語106/109キーボードに変更したいときは、以下の手順で変更してください。
      - 1. [スタートメニュー]から[設定]を選択し、[コントロールパネル]を起動す る。
      - 2. 「管理ツール]内の[コンピュータの管理]を記動し[デバイスマネージャ]を クリックする。
      - 「キーボード]をクリックし、以下のプロパティを開く。 З. 101/102英語キーボードまたは、Microsoft Natural PS/2キーボード
      - 4. 「ドライバ]タブの「ドライバの更新]をクリックし、「このデバイスの既知 のドライバを表示してその一覧から選択する〕を選択する。

- 5. 「このデバイス クラスのハードウェアをすべて表示」を選択し、日本語 PS/ 2キーボード(106/109キー)を選択して[次へ]をクリックする。
- 6. ウィザードに従ってドライバを更新してコンピュータを再起動する。
- 7. 以下のメッセージが表示された場合は、[はい]をクリックして操作を続行 する。

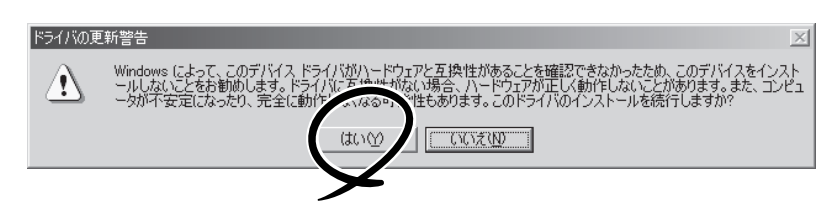

# Windows 2000からWindows XPへアップグレード時や、システムのアップデー ト時、以下のようなイベントログが登録される場合がある

ソース:NetBT

分類:なし

種類:エラー

イベント:4311

説明:ドライバデバイスが作成されなかったため初期化に失敗しました。詳細な情報 は、http://go.microsoft.com/fwlink/events.aspの[ヘルプとサポートセン ター]を参照してください。

→ 再起動後に登録されていなければ問題ありません。登録されている場合は、お 買い求めの販売店または保守サービス会社にご連絡ください。

#### OSを起動できない

- □ フロッピーディスクをセットしていませんか?
   → フロッピーディスクを取り出して再起動してください。
- □ EXPRESSBUILDERをセットしていませんか?
  - → EXPRESSBUILDERを取り出して再起動してください。
- □ OSが破損していませんか?
  - → OSの修復プロセスを使って修復を試してください(188ページ)。

#### OSの動作が不安定

- システムのアップデートを行いましたか?
  - → OSをインストールした後にネットワークドライバをインストールすると動作が 不安定になることがあります。22ページを参照してシステムをアップデートし てください。

スリープ機能が働かない

- □ オプションボードを実装していますか?
  - → オプションボードが実装されている時はオプションボードがスリープ機能に対応しているかご確認ください。

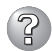

## スリープ状態から通常状態に戻らない

- □ BIOSの設定を変更していませんか?
  - → BIOSの[Advanced]→[Power Management Setup]→[ACPI Standby State] を確認してください。「S3/STR」に設定していると、スリープ状態から復帰す るとき、「(電源オプションのプロパティでの)モニタの電源を切る」状態で復帰 する場合があります(画面が出力されない)。その場合は、キーボードかマウスを操 作してください。
  - $\rightarrow$  BIOS $\mathcal{O}$ [Advanced] $\rightarrow$ [Power Management Setup] $\rightarrow$ [ACPI Standby State |を確認してください。「S3/STR」に設定していると、オプションボード によってはスリープ状態から復帰しない場合があります。その場合は、「S1/ POS」に設定して使用してください。

#### ネットワーク上で認識されない

- □ ケーブルを接続していますか?
  - → Expressワークステーション背面にあるネットワークポートに確実に接続して ください。また、使用するケーブルがネットワークインタフェースの規格に準 拠したものであることを確認してください。
- □ BIOSの設定を間違えていませんか?
  - → ExpressワークステーションのBIOSセットアップユーティリティで内蔵のLAN コントローラを無効にすることができます。BIOSセットアップユーティリティ で設定を確認してください。 <確認するメニュー: 「Advanced」→「Advanced Chipset Setup」→
    - [On BoardLAN |>
- プロトコルやサービスのセットアップを済ませていますか?
  - → Expressワークステーション専用のネットワークドライバをインストールして ください。また、TCP/IPなどのプロトコルのセットアップや各種サービスが確 実に設定されていることを確認してください。
- □ 転送速度の設定を間違えていませんか?
  - → Expressワークステーションに標準で装備されている内蔵のLANコントローラ は、転送速度が1000Mbps、100Mbpsと10Mbpsのどのネットワークでも使 用することができます。この転送速度の切り替えまたは設定はOS上から行えま すが、「自動検出」という機能は使用せず、「1000」、「100」、「10」のどれかに 設定してください。
- □ システムのアップデートをしましたか?
  - → オペレーティングシステムをインストールした後にネットワークドライバをイ ンストールした場合は、システムのアップデートをしなければ正しく機能しま せん(22ページ)。

#### 障害発生時、「自動的に再起動する」の設定で、設定どおりに動作しない

- □ コントロールパネルの[システム]で障害発生時に「自動的に再起動する」よう設定しても、自動的に再起動しない場合があります。
  - → 再起動しない場合は、手動で再起動してください。

ヒント

「自動的に再起動する」の設定は、使用しているOSによって異なります。

」 Windows XPの場合

[コントロールパネル]→[システム]→[詳細設定]→[起動と回復]で設定します。

Windows 2000の場合

[コントロールパネル]→[システム]→[詳細]→[起動/回復]で設定します。

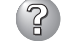

### 3Dアプリケーションがアプリケーションエラーを起こし、終了する

- □ 3Dアプリケーション動作中に画面解像度、色数、リフレッシュレートを変更しま せんでしたか?
  - → 3Dアプリケーション動作中は、画面解像度、色数、リフレッシュレートを変更 しないでください。
- □ スクリーンセーバーを「3D迷路(OpenGL)」に設定していませんか?
  - → スクリーンセーバー「3D迷路(OpenGL)」が起動すると画面解像度が変更され、 3Dアプリケーションがアプリケーションエラーを起こすことがあります。
     3Dアプリケーションをご使用の場合、スクリーンセーバーは「3D迷路 (OpenGL)」以外に設定してください。

#### <u>Windows 2000でService Pack3を運用中、イベントビューアに下記内容の</u> WinMgmtの警告が登録される場合がある

イベントID: 37

説明: ライブラリ内で不明な問題が発生したため、WMI ADAP は"ファイル 名"パフォーマンスライブラリを読み込むことができませんでした。 また0x0Service Pack 3 CD-ROMを使用した場合は、CD-ROMドラ イブから抜き取ってください。

イベントID: 41

説明: Collect 関数で時間違反があったため、ADAP は"ファイル名"パフォーマンスライブラリを処理できませんでした。または009 サブキーで値が見つからなかったため、WMI ADAPはパフォーマンスライブラリ"ファイル名"のオブジェクトインデックス"インデックス番号"を作成しませんでした。

#### イベントID: 61

- 説明: open関数で時間違反があったため、WMI ADAPは"ファイル名" パフォーマンスライブラリを処理できませんでした。
  - → カウンタの問題またはWMI(Windows Management Instrumentation)パ フォーマンスライブラリdredgerの無効な正の戻り値が原因で登録されること がありますが、運用上は特に問題はありません。

## Windows 2000でService Pack 3を運用中、イベントビューアに下記内容の LoadPerfの警告が登録される場合がある

イベントID: 2000

- 説明: インストールファイルでオブジェクトの一覧が見つかりませんでした。オブジェクトの一覧をインストールファイルに追加すると、 パフォーマンスカウンタを計測するときに、システムのパフォーマン スが改善されます。
  - → WMI(Windows Management Instrumentation)が表示されたパフォーマンス カウンタを求めることが原因で登録されることがありますが、運用上は特に問 題はありません。

### Windows 2000でService Pack 3を運用中、イベントビューアに下記内容の rasctrsの警告が登録される場合がある

イベントID: 2001

- 説明: インストールファイルでオブジェクトの一覧が見つかりませんでし た。オブジェクトの一覧をインストールファイルに追加すると、 パフォーマンスカウンタを計測するときに、システムのパフォーマン スが改善されます。
  - → Systemroot¥system32¥driversフォルダ配下にNDISWAN.SYSが存在するか どうか確認してください。システムの再起動後に本エラーが登録されていない 場合は、運用上は特に問題はありません。

# CD-RWについて

## ② <u>CD-RWが認識されない</u>

- □ IDEケーブルが正しく接続されていますか?
  - → IDEケーブルが正しく接続されているか確認してください。ケーブルを調べてピンにへこみ、曲がり、破損がないかを確認してください。
- □ 本体のBIOSにCD-RWが正しく設定されてますか?
  - → 本体のBIOSの設定を確認してください。
- □ 電源が入っていますか?
  - → 本体の電源を入れた時、CD-RWのビジーLEDが点灯することを確認してください。点灯しない場合は、電源が接続されていない可能性があります。電源ケーブルが正しく接続されているか確認してください。
- □ 添付のライティングソフトを使用していますか?
  - → CD-RWに添付のライティングソフトを使用してください。

#### <u>動作しない</u>

- □ 電源が入っていますか?
  - → 電源コネクタに電源ケーブルが正しく接続されているか確認してください。
- □ IDEケーブルが正しく接続されていますか?
  - → IDEケーブルが正しく接続されているか確認してください。ケーブルを調べて ピンにへこみ、曲がり、破損がないかを確認してください。

### 😮 書き込みができない

- □ 添付のライティングソフトを使用していますか?
  - → CD-RWに添付のライティングソフトを使用してください。
- □ 推奨以外のメディアを使用していませんか?
  - → 弊社推奨もしくは弊社指定のメディアを使用してください。
- □ メディアが裏表に入っていませんか?
   → メディアのトップレーベルを上にして入れ直してください。
- □ ハードディスクの容量が不足していませんか?
  - → 書き込む方式によってハードディスクの使用量は違いますが、一般的には書き 込むデータ量の1.2倍~2倍の空き容量が必要です。
- □ 電源が入っていますか?
  - → 電源コネクタに電源コードが正しく接続されているか確認してください。
- □ IDEケーブルが正しく接続されていますか?
  - → IDEケーブルが正しく接続されているか確認してください。ケーブルを調べて ピンにへこみ、曲がり、破損がないかを確認してください。

書き込みエラー(バッファアンダーラン)が発生する

- ネットワーク環境下での書き込みを行ったり、マウスやウィンドウ、スクリーン セーバを動かしたり、他のアプリケーションが立ち上がっていて、コンピュータの リソースが不足していませんか?
  - → ネットワークからログオフして、書き込みを行ってください。
  - → スクリーンセーバ、省電力モードを解除してください。
  - → ライティングソフト以外のアプリケーションを終了してください。
- □ ハードディスクの容量が不足していませんか?
  - → 書き込む方式によってハードディスクの使用量は違いますが、一般的には書き 込むデータ量の1.2倍~2倍の空き容量が必要です。
- □ メディアに傷、品質不良はありませんか?
  - → メディアに傷、ほこり、品質不良がある可能性があります。メディアを交換し て確認してください。弊社推奨もしくは動作確認済みメディアを使用してくだ さい。
- CD-RWディスクのデータを消去したのに書かれた跡がある
  - □ 問題ではありません。
    - → CD-RWディスクは一度書き込みがされると、消去しても書き込んだ跡があります。

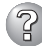

#### 高速倍速での書き込みができない

- □ メディアが対応している倍速ですか?
   → デバイスがサポートしている倍速にあったメディアを使用してください。
- □ バッファアンダーランが起きてませんか?
  - → 「書き込みエラー(バッファアンダーラン)が発生する」を参照してください。
- □ メディアに傷や品質不良がありませんか?
  - → メディアを交換して確認してください。弊社推奨もしくは動作確認済みのメ ディアをご使用ください。
- □ ライティングソフトがCD-RWに対応していますか?
  - → CD-RWに添付のライティングソフトを使用してください。

# ② メディアに追記できない

- □ ライティングソフトが違っていませんか?
  - → 先に書き込んだライティングソフトと、今回使用するライティングソフトが異なると、書き込めないことがあります(ライティングソフト互換性による)。書き込むライティングソフトは、なるべく同じものをご使用ください。
- □ 追記データに対して、空き容量が足りていますか?
  - → 1枚のメディアに書き込める情報量は、TOCおよびリードイン、リードアウト のデータを含めて650MB(74分タイプ)/700MB(80分タイプ)です。追記する データに対して、空き容量が不足する場合は、新たに別のメディアを使用して ください。
- □ 他社のCD-R/RW装置で記録したメディアを使用していませんか?
  - → 本装置で書き込んだメディアを使用してください。
- □ ディスクアットワンスで書き込まれたメディアまたはトラックアットワンスで書き
   込み後、CDクローズされたメディアを使用していませんか?
  - → 以前の書き込み時に、追記ができないように設定されています。新たに新規の メディアを使用してください。

## ② 2回以上書き込んだメディアの前のセッションが読み出しできない

- □ ライティングソフトで前のセッションが読み出されていますか?
  - → ライティングソフトで前のセッションが読み出されていない状態で記録された メディアは、原則として最後のセッションしか読み出しできません。
     2回目以降に書き込むときは、前のセッションを読み出し、マルチセッション として書き込んでください。前のセッションを読み出さないと、以前に書いた セッションが無効となります。
     前回書き込んだデータのセッションが閉じられており、追記されたセッション
     が読めなくなっています。新たにメディアにデータを書き直してください。
- □ メディアに不良がありませんか?
  - → メディアの表面に指紋などの汚れや傷がないか確認してください。汚れがある 場合は、メディアをクリーニングしてください。
- □ 音楽CDをセットしていませんか?
  - → 音楽CDはコンピュータのデータと違いますので、セッションの読み出しを実 行する時に音楽CDが挿入されているとエラーメッセージがでてしまいます。

- □ メディアが裏表を間違えてセットしていませんか?
  - → トレイからメディアを出し、メディアのトップレーベルを上にしてセットし直してください。

## ② 読み出し時に異音が発生する

- □ メディアに不良がありませんか?
  - → 他のメディアを使用してください。
- □ メディアの表面にシールが貼っていませんか?
  - → 表面のシールをはがしてください。はがすときは、メディアに傷が付かないように注意してください。

# ② リードエラー(読み出しエラー)が発生する

- □ メディアに不良がありませんか?
  - → メディアの表面に指紋などの汚れや傷がないか確認してください。汚れがある 場合は、メディアをクリーニングしてください。
- □ 音楽CDをセットしていませんか?
  - → 音楽CDにはデータが入っていないため、エラーメッセージが表示されます。 データCDを入れてください。
- □ メディアが裏表を間違えてセットしていませんか?
  - → トレイからメディアを出し、メディアのトップレーベルを上にしてセットし直 してください。
- □ パケットライトで書き込まれていませんか?
  - → パケットライトで書き込まれたデータを読むためには専用のソフトウェアが必要となります。

#### フォトCDに関して ~フォトCDが見られない~/~画像を読み込んでいるときに、エ ラーが発生する~/~マルチセッションであるのに、最初のセッションしか読めない~

- □ デバイスドライバが、フォトCD対応になっていますか?
  - → デバイスドライバメーカに確認し、対応した最新のドライバを入手してください。
- □ フォトCDディスクに欠陥のないものですか?
  - → 他のフォトCDディスクを読み込んでみて同様の問題が発生しないか確認して ください。他のフォトCDディスクが読めた場合は、そのメディアに欠陥があ ることが考えられます。

#### 外部スピーカから音楽CDの音が出ない

- □ サウンドボードが正常に作動していますか?
  - → 本装置のオーディオ出力コネクタにアンプ付き外部スピーカを接続し、音楽 CDを挿入して再生してください。音が出ればドライブは正常です。本装置と 外部スピーカがオーディオケーブルで正しく接続されているか確認してください。本装置側のケーブルがオーディオ入力コネクタ(ラインイン)に接続されていると、サウンド機能は正常に動作しません。オーディオ出力コネクタに正し く接続してください。サウンドドライバがインストールされているか確認して ください。

運用・保守編

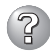

本装置から出る音のレベルが低い

□ サウンドボードと本装置のオーディオケーブルが正しく接続されていますか?

→ オーディオミキサのマスター、CD、ラインのレベルが正しいか確認してください。

いくつかのオーディオミキサがインストールされている場合でも、上記のそれ ぞれのレベルが正しいかを確認してください。

□ ラインアウト端子にヘッドフォンなどのアンプのない機器を接続していませんか?
 → アンプ付きのスピーカなどを接続してください。

# ⑦ ディスクトレイが出ない

- ディスクトレイにメディアが正しくセットされていますか?
  - → エマージェンシーイジェクトホールにイマージェンシースティックを差して、
     ディスクトレイを出してください。
- □ ソフトウェアでイジェクトロックされていませんか?
  - → Windows環境をお使いの場合は、CD-ROMのプロパティでイジェクトロック されていないか確認してください。

## EXPRESSBUILDERについて

EXPRESSBUILDERからExpressワークステーションを起動できない場合は、次の点について確認してください。

□ POSTの実行中にEXPRESSBUILDERをセットし、再起動しましたか?

→ POSTを実行中にEXPRESSBUILDERをセットし、再起動しないとエラーメッセージ が表示されたり、OSが起動したりします。

□ BIOSのセットアップを間違えていませんか?

→ ExpressワークステーションのBIOSセットアップユーティリティでブートデバイス の起動順序を設定することができます。BIOSセットアップユーティリティでCD-ROMドライブまたはCD-R/RWドライブが最初に起動するよう順序を変更してくださ い。

<確認するメニュー:「Boot」>

EXPRESSBUILDER実行中、何らかの障害が発生すると、メッセージが表示されます。メッ セージを記録して保守サービス会社に連絡してください。

この他にもシステムの再セットアップやシステム診断を実行したときに障害を検出するとエ ラーメッセージが表示されます。表示されたメッセージをメモし、保守サービス会社までご 連絡ください。

# シームレスセットアップについて

#### <u><Windows XPのみ></u>

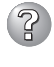

#### 自動インストール中に他のパーティションが起動された、あるいは他のパーティショ ンを起動しようとして中断した

→「既存パーティションを使用する」を指定してインストールしたときに流用するパー ティション中にActiveなパーティションが存在した場合に発生する場合がありま す。流用パーティション以外のActiveなパーティションは非Active化してください。

#### イベントビューアに下記内容のEventSystemの警告が登録される

説明: COM+イベント システムは、サブスクリプション {...........}でConnectionMadeメソッドでの開始に失敗しました。 サブスクライバはHRESULT 80004001を返しました。

→ シャットダウンおよび再起動をした場合に登録されることがありますが、運用上は 特に問題はありません。

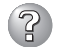

#### イベント ビューアに下記内容のUserenvの警告が登録される

- 説明: ログオフ時にアプリケーションまたはサービスがレジストリを まだ使用している間にWindowsはユーザーXXXXX¥xxxのレジストリを 保存しました。 ユーザーのレジストリによって使用されたメモリは解放されていません。 レジストリは使用されなくなったときにアンロードされます。 ユーザー アカウントとしてサービスを実行していることが原因と 考えられます。LocalServiceまたはNetworkServiceアカウントで サービスを構成してみてください。
- 説明: クラス レジストリ ファイルをアンロードできません。
   ほかのアプリケーションまたはサービスによって使用されています。
   ファイルが使用されなくなった後にアンロードされます。
   ユーザーのレジストリによって使用されたメモリは解放されていません。
   レジストリは使用されなくなったときにアンロードされます。
   ユーザー アカウントとしてサービスを実行していることが原因と
   考えられます。LocalServiceまたはNetworkServiceアカウントで
   サービスを構成してみてください。
- → ネットワーク上の共有フォルダに接続し、エクスプローラを起動したままシャット ダウンなどをした場合に登録されることがあります。エクスプローラを閉じてから シャットダウンなどをしてください。

<共通>

## 指定したパーティションサイズよりも小さい容量のハードディスクを使用してインス トールしようとしたときに以下のメッセージが表示された

指定されたパーティションサイズが確保できなかったため、 確保できる最大サイズでパーティションを作成しました。

→ 異常ではありません。<Enter>キーを押してインストールを続けてください。

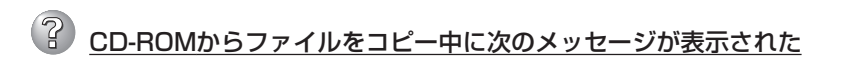

→ <R>キーを押してください。<R>キーを押しても何度も表示されるときは、CD-ROMを入れ直してから<R>キーを押してください。それでもうまくいかない場合 は、シームレスセットアップをはじめからやり直してください。

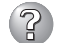

#### 自動インストールが中断し、セットアップ情報を入力するように求められた

→ 設定したセットアップ情報に間違いがあります。メッセージに従って正しい値を入 力してください。インストールをキャンセルする必要はありません。Windows で はセットアップの最後のリプートで再度、<Enter>キーの入力を要求されることが あります。

## ② 「コンピュータの役割」画面で「終了」が表示される

→ ここで[終了]をクリックすると、その後の設定はシームレスセットアップの既定値 を自動的に選択して、インストールを行います。

<Windows XP/Windows 2000の既定値>

ネットワークの設定

| プロトコル:    | TCP/IP [DHCP指定]                                                                                                    |
|-----------|----------------------------------------------------------------------------------------------------|
| サービス:     | Microsoft ネットワーク用ファイルとプリンタ共有の選択                                                                                                    |
| クライアント:   | Microsoftネットワーク用クライアント                                                                                                    |
| コンポーネント:  | SNMP、IIS(Windows XP/Windows 2000<br>Professional除<)                                                                                                    |
| アプリケーション: | ESMPRO/ServerAgent<br>エクスプレス通報サービス<br>Array Recovery Tool(Mylex DAC接続時)<br>自動クリーンアップツール(Mylex DAC接続時)<br>GAM (Mylex DAC接続時)<br>Fastcheck (ディスクミラーリングボード接続時) |

#### EXPRESSBUILDER上で使用者名と会社名を入力する時、日本語入力ができない

→ OSを起動後、使用者名と会社名を再設定する画面がポップアップされ、日本語入 力が可能となります。再設定を行ってください。

② EXPRESSBUILDER上でパラメータに日本語の入力ができない

- → ExpressPicnicで作成したセットアップパラメータファイルを使用するかOS起動後 コントロールパネルから再設定してください。
  - \* 使用者名と会社名についてはOS起動後に表示される画面で入力してください。

#### 「コンピュータの役割」画面で[終了]が表示されない

- → 作成済みのセットアップ情報ファイルをロードした場合は表示されません。
- → [終了]は、最初に[コンピュータの役割]画面に移ったときにのみ表示されます。一度でも[コンピュータの役割]から先の画面に進むと[戻る]を使用して、[コン ピュータの役割]画面に戻っても、[終了]は表示されません。

## ? パーティションサイズを8000MBと指定したのに、Windowsの起動後に確認してみ ると7553MBしか確保されていない

- □ IDEディスクにOSをインストールしていませんか?
- → ディスクによっては、8000MBを指定しても最大で7553MBしか作成されないこ とがあります。

### 『プログラムの終了・・・CSC Notifications Window」ダイアログボックスに「このプ ログラムは応答していません」というメッセージが表示される場合がある

- □ 問題ありません。
  - → 自動的にシャットダウンが行われ、システムのリカバリが続行されます。

ログオン時に「デジタル署名が見つかりませんでした」ダイアログボックスに以下のメッ セージが表示される場合がある

Microsoftデジタル署名によって、ソフトウェアがWindows上でテストされ、 その後変更されていないことが保証されます。

□ 問題ありません。

→ [はい]をクリックし、メッセージに従って続行してください。

#### <u>パーティションサイズに大きな値を指定したのに、実際にシステムを起動してみる</u> <u>と、2000MBでシステムパーティションが作成されている</u>

→ 「パーティションサイズ」で実領域以上の値を設定していませんか?全領域(保守領域を除く) を1パーティションで作成したい場合は「全領域」を設定するようにしてください。

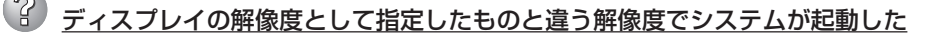

→ ディスプレイの解像度は、指定された設定が使用できなかった場合、それに近い設定かまたはドライバのデフォルト値が使用されます。

運用

保守編

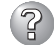

## ? プロダクトキーを入力するタイミングがない

→ バックアップCD-ROMを使用してインストールする場合、プロダクトキーの入力は 必要ありません。バックアップCD-ROM以外のOS CD-ROMを使用している場合 は、CD-ROMをCD-ROMドライブに挿入した時に、プロダクトキーの入力画面が 表示されます。

#### Ŷ 間違ったプロダクトID/CDキーを入力してしまった

→ 間違ったプロダクトID/CDキーを入力しても、自動インストールは開始します。しか し、自動インストール中にストップ、再入力を促されます。また、この場合、自動 インストール中のGUIセットアップ終了のリブート時に入力要求が発生します。これ ら2回の入力を行えば、システムのセットアップには問題はありません。

### ネットワークアダプタを複数枚接続していないのにプロトコルの詳細設定がすべてデ フォルト設定になっている(例: TCP/IPの場合IPアドレス設定したのにDHCP設定に なっているなど)

→ 複数のプロトコルを設定していませんか?

この場合複数のネットワークアダプタを接続したときと同じ状態になるため、プロ トコルの詳細設定がデフォルト設定になってしまいます。OS起動後にコントロー ルパネルから詳細設定を行ってください。

#### ネットワークアダプタの詳細設定ができない

→ シームレスセットアップでは、ネットワークアダプタの詳細設定は行えません。シ ステムの起動後、コントロールパネルから設定してください。

### シームレスセットアップで設定しなかったネットワークアダプタの設定が行われてシ ステムが起動した

- → システムは認識したネットワークアダプタは既定値に設定してインストールしま す。設定の変更は、システムの起動後、コントロールパネルから行えます。また、 シームレスセットアップで設定したが、実際に接続されていなかった場合、アダプ タのセットアップは行われませんが、プロトコルのインストールだけは行われま す。
- ② 複数枚ネットワークアダプタを装着し、アダプタごとに違うプロトコルを設定したの に、どのアダプタもすべてのプロトコルが設定されている
  - → 仕様です。各アダプタにはインストールされたプロトコルすべてが使用できるよう に設定されます。シームレスセットアップで設定できないものは、すべて既定値に なります。

### 複数枚ネットワークアダプタを設定したとき、TCP/IPプロトコルの詳細設定がすべ てDHCPを使用するになっている

→ 複数枚のネットワークアダプタを設定したときに、プロトコルの詳細設定がすべて 既定値になることがあります。コントロールパネルから詳細設定を行ってください。

## ?

#### 以下のメッセージが表示され、インストールが中断する

Windows ブートローダをインストールできませんでした。 C:ドライブがフォーマットされているか、ドライブが 損傷していないか確認してください。

→ 追加アプリケーションのインストールを指定している場合、この現象が発生する場合があります。この現象が発生した場合、追加アプリケーションを指定しないでインストールしてください。

# マスターコントロールメニューについて

# ? オンラインドキュメントが読めない

- □ Adobe Acrobat Readerが正しくインストールされていますか?
  - → オンラインドキュメントの一部は、PDF形式で提供されています。あらかじめ Adobe Acrobat Reader(Version 4.05以上)をご使用のオペレーティングシス テムヘインストールしておいてください。なお、Adobe Acrobat Readerは、 EXPRESSBUILDERからインストールすることができます。マスターコント ロールメニューを起動後、「ソフトウェアのセットアップ」の「Adobe Acrobat Reader」を選択してください。 また、HTML形式のオンラインドキュメントはMicrosoft Internet Explorer5.5 (日本語版)以降での閲覧を推奨します。

## 3 オンラインドキュメントの画像が見にくい

- □ ご使用のディスプレイは、256色以上の表示になっていますか?
  - → ディスプレイの設定が256色未満の場合は、画像が見にくくなります。256色 以上の表示ができる環境で実行してください。

#### <u>マスターコントロールメニューが表示されない</u>

- □ ご使用のシステムは、Windows NT 4.0以降、またはWindows 95以降ですか?
  - → CD-ROMのAutorun機能は、Windows 2000、およびWindows NT 4.0、 Windows 95以降でサポートされた機能です。それ以前のバージョンでは自動 的に起動しません。ご注意ください。
- □ <Shift>キーを押していませんか?
  - → <Shift>キーを押しながらCD-ROMをセットしますと、Autorun機能がキャン セルされます。
- □ システムの状態は問題ありませんか?
  - → システムのレジストリ設定やCD-ROMをセットするタイミングによってはメ ニューが起動しない場合があります。そのような場合は、CD-ROMの ¥MC¥1ST.EXEをエクスプローラ等から実行してください。

# ② メニュー項目がグレイアウトされている

- □ ご使用の環境は正しいですか?
  - → 実行するソフトウェアによっては、管理者権限が必要だったり、本装置上で動作することが必要だったりします。適切な環境にて実行するようにしてください。

### "This program regaires Windows Japanese version"というメッセージが表示 される

- □ ご使用の環境は正しいですか?
  - → 本製品は、日本語Windows専用です。英語バージョンのオペレーティングシス テムではプログラムを起動できません。日本語バージョンを使用してくださ  $()_{\circ}$

## ExpressPicnicについて

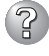

## ② セットアップ情報の設定でExpressPicnicウィンドウのビットマップが正しく表示さ れない(Trekkingコマンド使用時)

→ ディスプレイの設定の色数が256色未満の場合はビットマップが正しく表示されて いませんが、セットアップ情報は正しく表示できます。

セットアップ情報の設定でディスプレイの解像度が設定できない

→ インストール時、解像度は各ドライバの既定値で設定されます。Windows NTのイ ンストール終了後、コントロールパネルを使用して設定し直してください。

### 2 セットアップ情報の設定で複数枚のネットワークボードを接続しているが、ネット ワークアダプタごとにTCP/IPの設定ができない

→ DHCP設定でインストールしてください。仮のIP構成にする場合は、いったん DHCP設定でインストールしてから、インストール終了後にコントロールパネルか ら設定し直してください。

② WindowsXPで「大量インストール」「コンピュータからの情報採取」機能が使用できない

→ WindowsXPではこれらの機能をサポートしていません。

# ② Windows Server 2003の情報を採取できない。

→ ExpressPicnicの仕様です。「稼働期からの情報採取」で採取できる情報は、 Windows 2000で動作している本装置の情報のみです。

# ESMPROについて

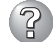

### ESMPROで思うように監視できない・動作しない

→ オンラインドキュメントの[ESMPRO/ServerAgentインストレーションガイド]、 もしくは[ESMPRO/ServerManagerインストレーションガイド]をご覧くださ ()

# 障害情報の採取

万一障害が起きた場合、次の方法でさまざまな障害発生時の情報を採取することができま す。

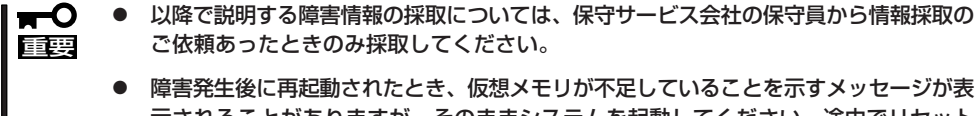

示されることがありますが、そのままシステムを起動してください。途中でリセット し、もう一度起動すると、障害情報が正しく採取できません。

# イベントログの採取

Expressワークステーションに起きたさまざまな事象(イベント)のログを採取します。

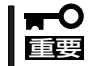

STOPエラーやシステムエラー、ストールが起きている場合はいったん再起動してから作 業を始めます。

### Windows XPの場合

Windows XPを使用しているExpressワークステーションに起きたさまざまな事象(イベント)のログを採取します。

1. スタートメニューから[コントロールパネル]を選択する。

[コントロールパネル]ウィンドウが表示されます。

2. [コントロールパネル]ウィンドウから[パフォーマンスとメンテナンス]→[管理ツール]→[イベントビューア]の順に選択する。

クラシック表示にしている場合は、[コントロールパネル]から直接[管理ツール]をクリックして ください。

3. 採取するログの種類を選択する。

[アプリケーションログ]には起動していたアプリケーションに関連するイベントが記録されています。[セキュリティログ]にはセキュリティに関連するイベントが記録されています。[システムログ]にはWindows XPのシステム構成要素で発生したイベントが記録されています。

- 4. [操作]メニューの[一覧のエクスポート]コマンドをクリックする。
- 5. [ファイル名]ボックスに保存するアーカイブファイルの名前を入力する。
- 6. [ファイルの種類]リストボックスで保存するログファイルの形式を選択し、[OK]をクリックする。

詳細についてはWindows XPのオンラインヘルプを参照してください。

### Windows 2000の場合

Windows 2000を使用しているExpressワークステーションに起きたさまざまな事象(イベ ント)のログを採取します。

- 1. コントロールパネルから[管理ツール]-[イベントビューア]をクリックする。
- 2. 採取するログの種類を選択する。

[アプリケーション ログ]には起動してい たアプリケーションに関連するイベント が 記録されています。「セキュリティ ログ]にはセキュリティに関連するイベン トが記録されています。[システム ログ] にはWindows 2000のシステム構成要素 で発生したイベントが記録されていま す。

- 3. 「操作] メニューの「ログファイルの名前を 付けて保存]コマンドをクリックする。
- 4. [ファイル名] ボックスに保存するアーカ イブログファイルの名前を入力する。
- 5. [ファイルの種類]リストボックスで保存 するログファイルの形式を選択し、[OK] をクリックする。

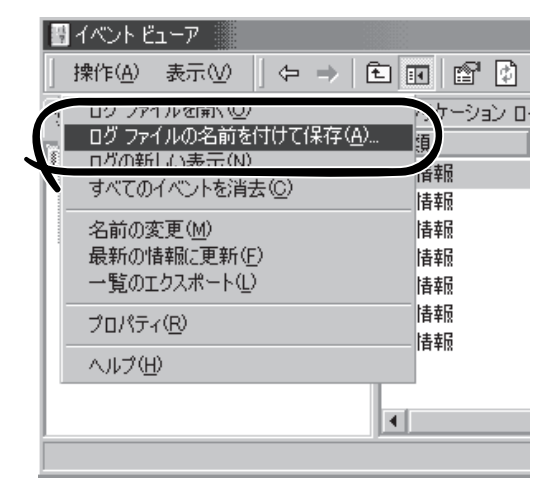

詳細についてはWindows 2000のオンラインヘルプを参照してください。

## 構成情報の採取

Expressワークステーションのハードウェア構成や内部設定情報などを採取します。

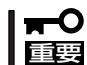

STOPエラーやシステムエラー、ストールが起きている場合はいったん再起動してから作 業を始めます。

#### Windows XPの場合

Expressワークステーションのハードウェア構成や内部設定情報などを採取します。

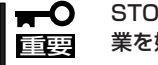

STOPエラーやシステムエラー、ストールが起きている場合はいったん再起動してから作 業を始めます。

- 1. スタートメニューから[ヘルプとサポート]を選択する。 [ヘルプとサポート]ウィンドウが表示されます。
- 2. [ヘルプとサポート]ウィンドウのツールバー[サポート]をクリックし、左側に表示される[関連項 目1内の「システムの詳細情報1をクリックする。

- 右側に表示される[システムの詳細情報を表示する(Msinfo32.exe)]をクリックする。
   [システムの詳細情報]が表示されます。
- 4. ツールバーの[ファイル]→[エクスポート]をクリックする。
- 5. [ファイル名]ボックスに保存するファイルの名前を入力する。
- 6. [保存]をクリックする。

### Windows 2000の場合

- スタートメニューの[設定]をポイントし、[コントロールパネル]をクリックする。
   [コントロールパネル]ダイアログボックスが表示されます。
- [管理ツール]アイコンをダブルクリックし、[コンピュータの管理]アイコンをダブルクリックする。
   [コンピュータの管理]ダイアログボックスが表示されます。

3. 「システムツール]-「システム情報]をクリックする。

- 4. [操作]メニューの[システム情報ファイル として保存]コマンドをクリックする。
- 5. [ファイル名]ボックスに保存するファイ ルの名前を入力する。
- 6. [保存]をクリックする。

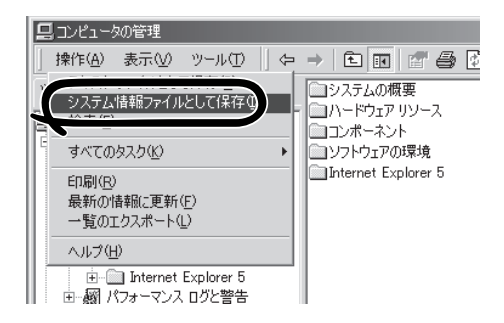

## ワトソン博士の診断情報の採取

ワトソン博士を使って、アプリケーションエラーに関連する診断情報を採取します。 診断情報の保存先は任意で設定できます。詳しくは28ページの「ワトソン博士の設定」を参照 してください。

# メモリダンプの採取

障害が起きたときのメモリの内容をダンプし、採取します。ダンプをDATに保存した場合 は、ラベルにどのアプリケーションを使用して保存したかを示すアプリケーション名 (「Windows2000 バックアップツール」や「NTBackup」、「ARCServe」など)を記載してお いてください。診断情報の保存先は任意で設定できます。詳しくは33ページの「メモリダン プ(デバッグ情報)の設定」を参照してください。

- 保守サービス会社の保守員と相談した上で採取してください。正常に動作しているとき に操作するとシステムの運用に支障をきたすおそれがあります。
  - 障害の発生後に再起動したときに仮想メモリが不足していることを示すメッセージが表示される場合がありますが、そのまま起動してください。途中でリセットして起動し直すと、データを正しくダンプできない場合があります。

# システムの修復

OSを動作させるために必要なファイルが破損した場合は、「バックアップCD-ROM」を使ってシステムを修復してください。

- システムの修復後、「デバイスドライバ(本体標準装備)のセットアップ(15ページ以降の説明)」、「システムのアップデート(22ページ)」を参照して必ず各種ドライバおよびシステムをアップデートしてください。
  - ハードディスクが認識できない場合は、システムの修復はできません。
  - OSの再インストールを行っている間にシステム修復ディスクを使ったシステムの修復 をするかどうかを確認するメッセージが表示されます。システム修復ディスクではな く、ディスクの中の情報を使って修復してください。

## 修復手順 -Windows XP-

何らかの原因でシステムを起動できなくなった場合は、回復コンソールを使用してシステム 修復を行います。ただし、この方法は詳しい知識のあるユーザーや管理者以外にはお勧めで きません。

詳細については、オンラインヘルプを参照してください。

## 修復手順 - Windows 2000-

Windows 2000を使用している場合は、以下の手順でシステムの修復を行います。

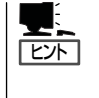

Windows 2000 OEM-DISK for EXPRESSBUILDER (フロッピーディスク)が必要とな る場合があります。「ソフトウェア編」の「EXPRESSBUILDER」を参照して作成してくだ さい。「マスターコントロールメニュー(133ページ)」の[ソフトウェアのセットアップ] から表示されるメニューからも作成できます。

- 1. バックアップCD-ROMをCD-ROMドライブにセットする。
- 2. コンピュータを再起動する。

ディスクミラーリングコントローラ(N8103-74)を接続している場合は、手順3に進んでください。その他の場合は、手順8に進んでください。

3. 次のメッセージが表示されたら<F6>キーを押す。

Setup is inspecting your computer's hardware configuration ....

4. 次のメッセージが表示されたら<S>キーを押す

Windows 2000 Setup

Setup could not determine the type of one or more mass storage device installed in your system, or you have chosen to manually specify an adapter. Currently, Setup will load support for the following mass storage device(s): 5. 次のメッセージが表示されたら、「Windows 2000 OEM-DISK for EXPRESSBUILDER」をフ ロッピーディスクドライブにセットし、<Enter>キーを押す。

> Please insert the disk labeled manufacture supplied hardware support disk into Drive A:

> > \* Please ENTER when ready.

- 6. SCSIアダプタのリストが表示されたら、「Win2000 Promise FastTrak100 (tm) LP/TX2 Controller」を選択し、<Enter>キーを押す。
- 7. 次のメッセージが表示されたら、<Enter>キーを押す。

Setup will load support for the following mass storage device(s):

- 8. テキストベースのセットアップが始まったら、画面の指示に従って操作を進める。
- 9. <R>キーを押して修復オプションを選択する。
- 10. キーボードの種類を選択する。
- 11. 選択を求められたら、<R>キーを押してシステム修復処理を選択する。
- 12. 選択を求められたら、次のうちのどちらかを選択する。

[手動修復](<M>キーを押す)高度なユーザーかシステム管理者以外はこのオプションを選択しな いでください。このオプションを使うと、システムファイル、パー ティションブートセクタ、およびスタートアップ環境の問題を修復 することができます。

- [高速修復](<F>キーを押す) このオプションは使い方がとても簡単で、ユーザーは何もする必要はありません。このオプションを選択すると、システム修復ディスクプログラムが、システムファイル、システムディスクのパーティションブートセクタ、およびスタートアップ環境(システムに複数のオペレーティングシステムがインストールされている場合)に関連した問題の修復を開始します。
- 13. 画面に表示される指示に従って操作し、システム修復ディスクを挿入するよう求める画面では、 <L>キーを押す。

ディスクの検査後、システムは一度再起動されます。

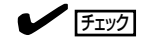

システム修復ディスクを使用しない処理を行います。

14. 手順1~13を繰り返す。

修復処理が開始されます。

修復処理の間に、見つからないファイルや破損したファイルが、ハードディスク上C:¥I386の ファイルかシステムパーティションのsystemroot¥Repairフォルダのファイルに置き換えられま す。こうして置き換えられたファイルは、セットアップ以降に行った構成の変更を一切反映して いません。 15. 画面に表示される指示に従って操作する。

障害が検出されたファイルの名前を控えておくと、システムがどのように破損していたのかを診断するのに役立ちます。

16. 修復に成功した場合は処理を終了する。

コンピュータが問題なく再起動した場合は、置き換えられたファイルがハードディスクに正しく コピーされたことがわかります。

# オフライン保守ユーティリティ

本装置ではオフライン保守ユーティリティをサポートしていません。

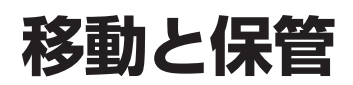

Expressワークステーションを移動・保管するときは次の手順に従ってください。

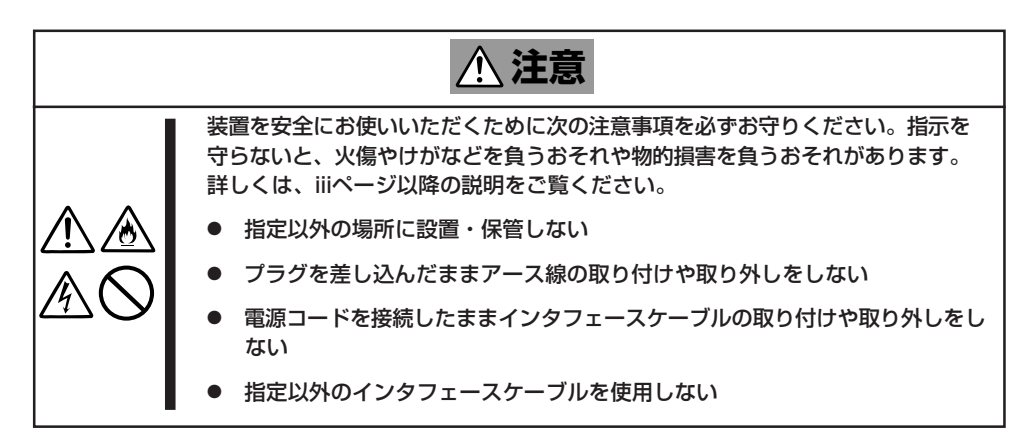

- フロアのレイアウト変更など大掛かりな作業の場合はお買い求めの販売店または保守 回回 サービス会社に連絡してください。
  - ハードディスクに保存されている大切なデータはバックアップをとっておいてください。
  - ハードディスクを内蔵している場合はハードディスクに衝撃を与えないように注意して Expressワークステーションを移動させてください。
- 1. フロッピーディスク、CD-ROMをセットしている場合はExpressワークステーションから取り出す。
- 2. Expressワークステーションの電源をOFF(POWERランプ消灯)にする。
- 3. Expressワークステーションの電源プラグをコンセントから抜く。
- 4. Expressワークステーションに接続しているケーブルをすべて取り外す。
- 5. Expressワークステーションに傷がついたり、衝撃や振動を受けたりしないようしっかりと梱包 する。

# ユーザーサポート

アフターサービスをお受けになる前に、保証およびサービスの内容について確認してください。

# 保証について

Expressワークステーションには『保証書』が添付されています。『保証書』は販売店で所定事 項を記入してお渡ししますので、記載内容を確認のうえ、大切に保管してください。保証期 間中に故障が発生した場合は、『保証書』の記載内容にもとづき無償修理いたします。詳しく は『保証書』およびこの後の「保守サービスについて」をご覧ください。 保証期間後の修理についてはお買い求めの販売店、最寄りのNECまたは保守サービス会社に 連絡してください。

- NEC製以外(サードパーティ)の製品、NECが認定していない装置やインタフェース ケーブルを使用したために起きたExpressワークステーションの故障については、その責任を負いかねますのでご了承ください。
  - 本体に製品の形式、SERIAL No.(製造番号)、定格、製造業者名、製造国が明記された銘板が貼ってあります。お買い求めの販売店にお問い合わせする際にこの内容をお伝えください。また銘板の製造番号と保証書の保証番号が一致していませんと、装置が保証期間内に故障した場合でも、保証を受けられないことがありますのでご確認ください。万一違う場合は、お買い求めの販売店にご連絡ください。

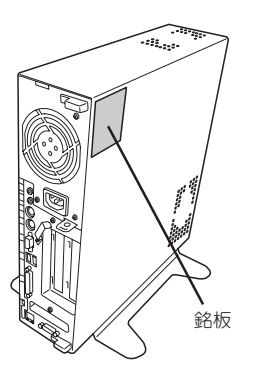

運用・保守編

# 修理に出される前に

「故障かな?」と思ったら、以下の手順を行ってください。

- 電源コードおよび他の装置と接続しているケーブルが正しく接続されていることを確認 します。
- ②「障害時の対処(161ページ)」を参照してください。該当する症状があれば記載されている処理を行ってください。
- ③ Expressワークステーションを操作するために必要となるソフトウェアが正しくインス トールされていることを確認します。

以上の処理を行ってもなお異常があるときは、無理な操作をせず、お買い求めの販売店、最 寄りのNECまたは保守サービス会社にご連絡ください。その際にExpressワークステーショ ンのランプの表示やディスプレイ装置のアラーム表示もご確認ください。故障時のランプや ディスプレイによるアラーム表示は修理の際の有用な情報となることがあります。保守サー ビス会社の連絡先については、付録の「保守サービス会社網一覧」をご覧ください。 なお、保証期間中の修理は必ず保証書を添えてお申し込みください。

★ 本装置は日本国内仕様のため、NECの海外拠点で修理することはできません。ご了承くだ 重要 さい。

# 修理に出される時は

修理に出される時は次のものを用意してください。

- □ 保証書
- □ ディスプレイ装置に表示されたメッセージのメモ
- □ 障害情報\*
- □ 本体・周辺機器の記録
  - \* 185ページに記載している情報などが含まれます。障害情報は保守サービス会社 から指示があったときのみ用意してください。

# 補修用部品について

本装置の補修用部品の最低保有期間は、製造打ち切り後5年です。

# 保守サービスについて

保守サービスはNECの保守サービス会社およびNECが認定した保守サービス会社によっての み実施されますので、純正部品の使用はもちろんのこと、技術力においてもご安心の上、ご 都合に合わせてご利用いただけます。

なお、お客様が保守サービスをお受けになる際のご相談は、弊社営業担当または代理店で 承っておりますのでご利用ください。保守サービスは、お客様に合わせて2種類用意してお ります。

保守サービスメニュー

| 契約保守サービス | お客様の障害コールにより優先的に技術者を派遣し、修理にあたります。<br>この保守方式は、装置に応じた一定料金で保守サービスを実施させていた<br>だくもので、お客様との間に維持保守契約を結ばせていただきます。<br>さまざまな保守サービスを用意しています。詳しくはこの後の説明をご覧<br>ください。 |
|----------|----------------------------------------------------------------------------------------------------|
| 未契約修理    | お客様の障害コールにより、技術者を派遣し、修理にあたります。保守ま<br>たは修理料金はその都度精算する方式で、作業の内容によって異なりま<br>す。                                                                             |

契約保守サービスでは、お客様に合わせてさまざまなサービスを用意しております。 詳しくは、Express5800シリーズのホームページ「http://nec8.com」でご確認ください。

- サービスを受けるためには事前の契約が必要です。
  - サービス料金は契約する日数/時間帯により異なります。

# 情報サービスについて

Expressワークステーションに関するご質問・ご相談は「ファーストコンタクトセンター」で お受けしています。

※ 電話番号のかけまちがいが増えております。番号をよくお確かめの上、おかけください。

### ファーストコンタクトセンター TEL. 03-3455-5800(代表)

受付時間/9:00~12:00、13:00~17:00 月曜日~金曜日(祝祭日を除く)

お客様の装置本体を監視し、障害が発生した際に保守拠点からお客様に連絡する「エクスプレス通報サービス」の申し込みに関するご質問・ご相談は「エクスプレス受付センター」でお 受けしています。

※ 電話番号のかけまちがいが増えております。番号をよくお確かめの上、おかけください。

#### エクスプレス受付センター

TEL. 0120-22-3042

受付時間/9:00~17:00 月曜日~金曜日(祝祭日を除く)

インターネットでも情報を提供しています。

#### http://nec8.com/

[NEC 8番街]:製品情報、Q&Aなど最新Express情報満載!

#### http://club.express.nec.co.jp/

『Club Express』:「Club Express会員」への登録をご案内しております。Express5800シ リーズをご利用になる上で役立つ情報サービスの詳細をご紹介しています。

#### http://www.fielding.co.jp/

NECフィールディング(株)ホームページ:メンテナンス、ソリューション、用品、施設工事などの情報をご紹介しています。